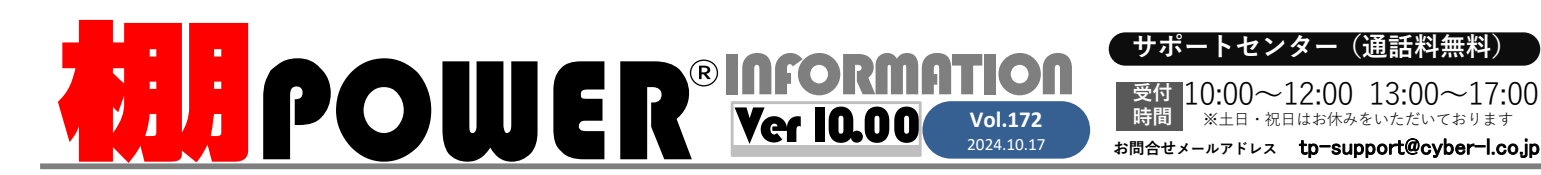

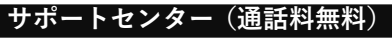

※土日・祝日はお休みをいただいております

**8**0120-987-571 受付 10:00~12:00 13:00~17:00 ATWサービス(クラウド) 🅿 0120-963-510

発行… CYBER LINKS 株式会社サイバーリンクス

サイバーリンクス 流通 ポータルサイト

陳

列

2変更

**データのインポート** |、「2.分析設定 | 項目をご確認ください。

新規陳列商品

単品明細

売上金額(円)

2. 売上予測

表示設定

現状

8-877-540-00

100.00 %

売上予測開始

粗利益(円)

8,877,540.00 2,209.903.00

2,209,903.00

100.00 %

1. POSデータのインポート~分析設定

棚割システムほか、食品スーパー向け基幹システム、EDI、ネットスーパーなど当社の様々な流通業界向けサービスをご紹介しています。 導入事例や業界のトレンド、IT活用についてなどブログ形式でお伝えしています。ぜひご覧ください。

https://cyberlinks-portal.com/

# 商品の陳列を変更した場合の売上の変化を予測したい

棚POWERの売上予測を活用すると、棚割内の商品の陳列を変更することで売上がどのように 変化するかを予測することができます。棚割モデルと売上情報が紐づけされている状態で 「位置指数」「フェイス指数」「アイテム指数」の3つの指数を使用し予測値を計算します。

現状

予測

売上予測には事前準備として棚割モデルに売上情報を設定することが必要です。

POSデータのインポート、棚割モデルへの分析設定の操作は前号(Vol.171)表紙「1.POS

売上金額(円)

8,833,551,50

8.877.540.00

99.50 X

赤文字:予測値が現状を下回る

粗利益(円)

2,209,903.00

2.199.055.25

99.51 X

売上金額(円)

8.877.540.00

8,990,897.33

(4) 設定(S)

耳它南(E)

101.28 %

青文字:予測値が現状を上回る

現状

予測

粗利益(円)

2,209,903.00

2,237,801.00

101.26 %

### 各指数について

売上予測を行うためには各指数の設定が必要です。指数には「位置指数」「フェイス指数」 「アイテム指数」の3要素があり、それら全てを組み合わせて予測値を算出します。

#### 位置指数

位置指数とは陳列位置が売上に与える影響を指数化したもの です。購買者層の性別や年齢などの条件を元に初期値を自動 設定させることが可能です。

「条件設定」で購買者層、客動線を設定します。 ※L字什器を使用している場合、「L字什器」を有効にします。 ⇒条件設定の設定をもとに位置指数が反映します。

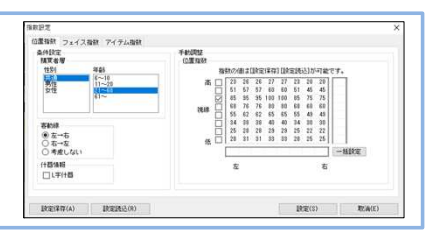

#### フェイス指数

フェイス指数とは「フェイス数が売上に与える影響」を指数 化したものです。1フェイスの指数を100として、2フェイ ス、3フェイスと拡大した場合の売上変動を指数で管理しま す。フェイス数ごとに数値を直接入力します。 「初期値」をクリックすると、全フェイス指数が初期値に置 き換わります。各エリアの指数は、手動で細かく調整する事 も可能です。

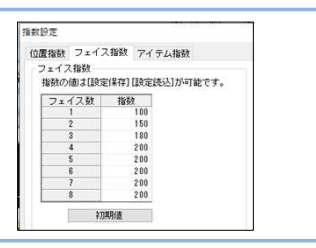

#### アイテム指数

位置指数、フェイス指数のほか、売上に影響を与えるすべて の要素はアイテム指数として使用します。要素がない場合に は初期値「100」で設定し、『SNSなどで評判になった』、 『展開時期』など自由な視点で指数をプラス/マイナスし、 設定します。

## (指数) アイテム指数

| 商品名             |           | 指数  |  |
|-----------------|-----------|-----|--|
| グリコ ベルジャンチョコココア | 'トリュフ 箱2粒 | 150 |  |
| グリコ ブリッツ ロースト   | 箱78g      | 120 |  |
| グリコ ブリッツ サラダ    | 箱78g      | 90  |  |
| グリコトマトブリッツトマト&ト | 100       |     |  |
| グリコ スティックペーカリーキ | 100       |     |  |
| カルビー かっぱえびせん    | \$120g    | 100 |  |
|                 |           |     |  |

#### 新規陳列商品について

これまで棚に陳列されていなかった商品(新商品 など)を陳列した場合には、予測結果の下に 「売上情報が設定されていない商品があります」 と赤字でメッセージが表示します。 新規陳列商品に「**仮の売上情報**」を登録すると、 新規陳列商品も含めて売上予測ができます。

| 新規陳列商品          | 単品明細     |
|-----------------|----------|
| 売上情報が設定されてい     | ない商品がありま |
| 。<br>該当商品数 = 1) |          |

| 規陳列商品                                                                                |                                                            |                  |          |            | - 8 |
|--------------------------------------------------------------------------------------|------------------------------------------------------------|------------------|----------|------------|-----|
| <ul> <li>新規陳列商品の計</li> <li>1F/ゴールデンゾ</li> <li>入力した値を予;</li> <li>新たに陳列された商</li> </ul> | 算方法選択<br>ーンに陳列した場合の予測値を入っ<br>削値に採用します。<br>品の想定売上情報を入力してくださ | りして両計算します。<br>こ、 |          |            |     |
| 共通商品コート'                                                                             | 商品                                                         | 8                | 売上数量     | 売上金額       | -   |
| 4901777119130                                                                        | 伊右衛門 京都福寿園                                                 | ~712000m1        | 6834.00  | 1063560.00 | 2   |
| 4902102000468                                                                        | コカコーラ コカコーラ                                                | ペット1500ml        | 13848,00 | 2228862.00 | 2   |

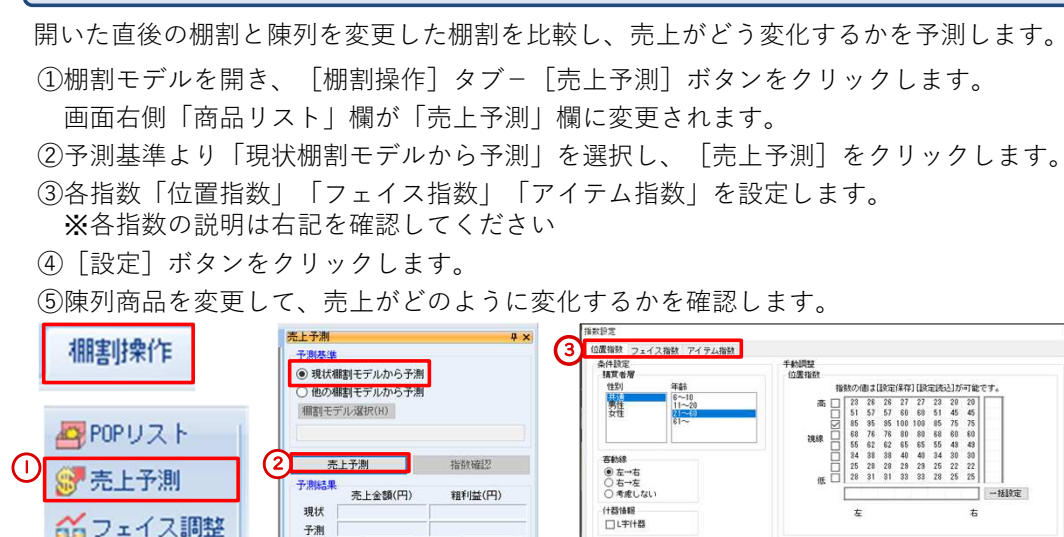

腔定保存(A)

設定読込(R)

#### ユーザーの皆様よりたくさんのお問合せをサポートセンターにいただいております。 このコーナーでは、その中からよくあるご質問を厳選してご紹介します。

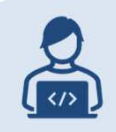

よくあるご質問コーナー

インポートした売上数量や売上金額を、棚割モデル内の商品の上 に表示させたいです。

売上情報を棚割上に表示したい場合、「棚割操作」-「オプション]

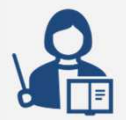

から売上数量/売上金額/粗利益から売上情報の選択表示が可能です。 ※事前に「棚割操作」-「分析設定」より棚割モデルに売上情報の設定が必要です 操作手順 棚割操作 0 ① 「棚割操作] - 「オプション」を開きます。 オプション ②「詳細設定(2)]タブの「売上情報」に チェックします。 詳細設定(1) 詳細設定(2) E 在摩金額算出基準(在摩盧集/9/H ガミー商品 「売上金額」「純利益」は円、百円、千円、 ○ 標準価格
 ● 売価
 ○ 原価 表示项目 商品名 1万円単位で設定できます。 ダミー表示(商品情報 カーの東京市は 表示项目 ○ 通常
 ● 折り返し表示
 ○ スクロール表示 ③Ver10.00より「アイテム単位」のチェックボッ 商品名 4·2-表示(POPIAte クスが追加されています。 表示语日 ☑ 売上情報 アイテム単位で表示する場合は「アイテム単位」 売上余額 ~ 万円 ~ ▽ アイテム単位 にチェックを入れます。 売上金額 ~ 万円 ~ ジアイテム単位 ④ [設定] をクリックします。 ? 売上情報をアイテム単位で表示する Ver8.00より棚割編集画面上で売上情報を表示できましたが、フェイス単位だったた め表示領域が狭く金額など桁数が多い場合は小さく表示されていました。最新バー ジョンであるVer10.00からは「アイテム単位」でも表示できるようになりました。 複数フェイスある場合表示領域を大きくとることができ、棚割の画面上や棚割図で も確認しやすくなります。 フェイス単位 アイテム単位 381 381 381 344 344 344 

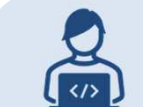

棚割モデルを開くと、商品に×線がついていたり、水色の枠で 囲まれたりしているものがありますが、これらを非表示にできますか?

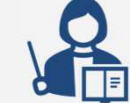

オプションの設定により外すことが可能です。×線がついている商品は 「発売中止」の商品、水色の枠がついている商品は「発売予定」の商品 であることを意味しています。

#### 操作手順

①棚割操作-「オプション」をクリックし、「詳細設定(1)] タブを確認します。

- ・×線:「発売中止商品に×線を表示する」を無効にする
- ・水色枠:「新製品に枠を表示する」を無効にする

② [設定] をクリックします。

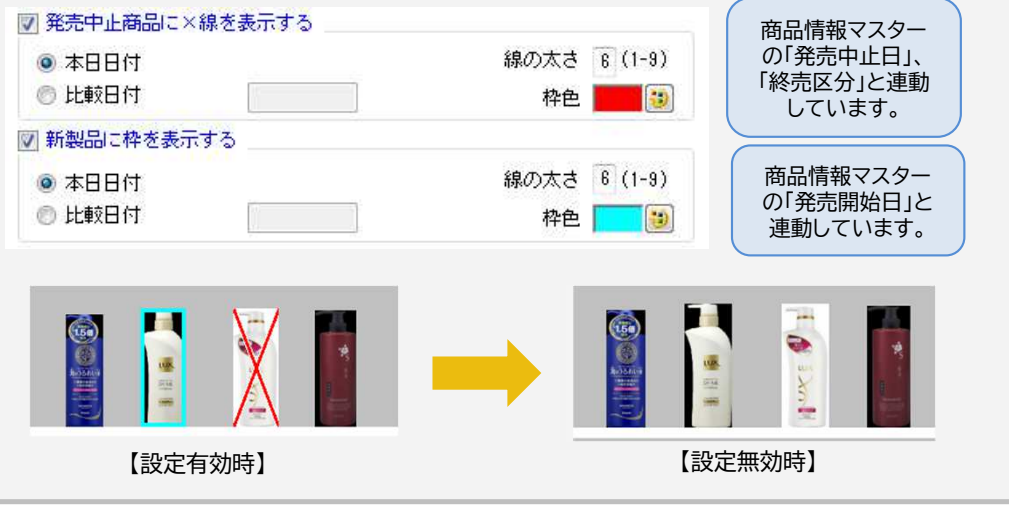

棚POWER・店POWER WEBサイトでもよくあるご質問を公開しています。操作中にエラーが出た場合や不明点があればご活用ください。

https://www.tanapower.com/user/fag ALPOWER Q&A 棚POWER・店POWER WEBサイトトップ >> ユーザーサポート >> Q&A(よくあるご質問)

棚POWERをご契約いただいている正規ユーザー様のみ、棚POWER・店POWER WEBサイトにて 「棚POWFR インフォメーション」のPDFを閲覧・ダウンロードしていただけます。

300

.200

正規ユーザー様のみに、閲覧に必要なユーザーIDとパスワードをお伝えしています。

サポートセンターをご活用ください

381 381 381 344 344 344 1.31 1.31 1.21 1.21

ユーザーサポートページには、よくお寄せいただくご質問や操作テキストをご準備しています。サポートセンター営業時間外のタイミ ングや文章や画像で操作手順を確認したい場合などにご活用くださいませ。日に日に秋が深まってまいりましたが、皆様お体には お気をつけてお過ごしください。